# UNIVERSITY OF LADAKH

# OFFICE OF THE CONTROLLER OF EXAMINATION

(Administrative Office, Melong-Thang, Leh and Purig Guest House, Kurba-Thang, Kargil) E-MAIL: uol.coe@gmail.com

### NOTIFICATION

No: UOL/2022/COE-11/693 Dated: 13<sup>th</sup> of September, 2022

It is notified for the information of all concerned that the examination forms for UG  $1^{st}$  semester batch 2022 (Regular) is open from  $15^{th}$  - $30^{th}$  Sept. 2022. All the concerned can apply for the same during the given dates by visiting website of the University and following the link given viz https://universityofladakh.samarth.edu.in

The procedure of the examination application form will be as:

| Opening of link for Examination application form | 15 <sup>th</sup> to 30 <sup>th</sup> September 2022 |
|--------------------------------------------------|-----------------------------------------------------|
| Exam form verification (at respective colleges)  | 1 <sup>st</sup> to 7 <sup>th</sup> October 2022     |
| Generation of Admit Card                         | 11 <sup>th</sup> to 17 <sup>th</sup> October 2022   |
| Practical (external) exam                        | From 14 <sup>th</sup> November 2022                 |

Date sheet for practical exam will be notified separately.

The backlog candidates of all UG 1<sup>st</sup> semester batch 2020-2021 are required to submit hard copies of their examination form directly at the University offices of Leh and Kargil as given in Annexure-1.

Controller of Examination

University of Ladakh

Enclosure:-

- Annexure-1 : Examination form
- Annexure-2 : Instructions for filling up the online examination form (Semester I regular) on the Portal.

Note : UG Arts Candidates needs to select two courses from Compulsory Subject and one from MIL. UG Science Students needs to select three Compulsory Courses along with the Practical while filling up the online examination forms.

Before filling up the online examination form, please read the Annexure-2 carefully.

#### Copy to -

- 1. Conveners, Exams of all the Colleges of Ladakh for information and necessary action.
- 2. PA to VC for information to Hon'ble Vice Chancellor
- 3. System Analyst IT Cell of University of Ladakh for uploading of the circular on university website for wide coverage.
- 4. Office files for records.

# Annexure -1 EXAMINATION FORM UG 1<sup>st</sup> SEMESTER (BACKLOG BATCH 2020-2021)

Exam Roll No.\_\_\_\_\_

| NAME               |                  |
|--------------------|------------------|
| S/O OR D/O         |                  |
| R/O                | AFFIX PHOTO HERE |
| CENTER NO          | -                |
| UNIV. REG. NOBATCH | -                |

MOB NO. \_\_\_\_\_

|      | AND FOR (C (IN MULLICH ADDEARING) | Practical Subject |
|------|-----------------------------------|-------------------|
| S.NO | SUBJECT/S (IN WHICH AFFEAULTS)    |                   |
| 1    |                                   |                   |
|      |                                   |                   |
| 2    |                                   |                   |
|      |                                   |                   |
| 3    |                                   |                   |
|      |                                   |                   |
| 4    |                                   |                   |
|      |                                   |                   |
| 5    |                                   |                   |
| 5    |                                   |                   |
|      |                                   |                   |
| 6    |                                   |                   |
| 70   |                                   |                   |
|      |                                   |                   |

An amount of Rs.....) has been deposited in

Account No:- 0069010200000826 Account Name:- Admission Branch:-Main Branch Leh

SIGNATURE OF THE CANDIDATE

# Admit Card UG 1<sup>st</sup> SEMESTER (BACKLOG BATCH 2020-2021)

| Exam Roll No               |                                    |
|----------------------------|------------------------------------|
| NAME                       |                                    |
| PARENTAGE                  |                                    |
| NAME OF THE CENTER         | AFFIX PASSPORT SIZED<br>PHOTO HERE |
| CENTER. NO                 |                                    |
| SUBJECT IN WHICH TO APPEAR |                                    |
|                            |                                    |

### Important examination and result guidelines:-

- Due to the pandemic situation, candidates have to maintain social distance and the wearing of mask is mandatory in the examination hall.
- While attempting your papers in the examination hall, you have to strictly abide by various instructions which are printed on the cover page of each answer book. Some of the important guidelines are reproduced here for your benefit.
- The appearance of the candidate is purely on provisional basis subject to determination of eligibility.
- Always keep the examination admit card/Roll no slip with you and show it to the supervisory staff on duty whenever asked for.
- No candidate shall be allowed to carry inside the examination hall, any textual material, printed or written, bits of paper or any other material. If any candidate is found in possession of such material after the commencement of examination- whether in use or not he/she is liable to be disqualified. Cellular phone, pager and other electronic devices are not allowed during the examination. Candidates must deposit these items in the custody of the supervisory staff well before the commencement of examination.
- A candidate, who reports after 20 minutes of the commencement of the examination, shall not be permitted to take the examination.

# ATTENDANCE SHEET

### Center No:\_\_\_\_\_ UG 1<sup>st</sup> SEMESTER (BACKLOG BATCH 2020-2021)

## Exam Roll No.\_\_\_\_\_

| Session                    | Year |                      |
|----------------------------|------|----------------------|
| Name of the Examination    |      |                      |
| Name of the candidate      |      | AFFIX PASSPORT SIZED |
| Parentage                  |      | PHOTO HERE           |
| Registration No            |      |                      |
| Name of the Center         |      |                      |
| Subject in which to appear | -    |                      |

| S.Nos | Dates | Subject and Course code | Answer Book no | Signature of the<br>candidate |
|-------|-------|-------------------------|----------------|-------------------------------|
|       |       |                         |                |                               |
|       |       |                         |                |                               |
|       |       |                         |                |                               |
|       |       |                         |                |                               |
|       |       |                         |                |                               |
|       |       |                         |                |                               |
|       |       |                         |                |                               |
|       |       |                         |                |                               |

### Signature of the Assistant Superintendent

Signature of the Superintendent

# Annexure -2

# <u>User Manual for the UG Course Selection and</u> <u>Examination</u> <u>Form Submission through Student Portal</u>

Click <u>https://universityofladakh.samarth.edu.in</u>

| Introduction                                 | 2     |
|----------------------------------------------|-------|
| New Student Registration (Self-Registration) | 2-5   |
| Course Selection process                     | 5-15  |
| Examination Form Filling (Regular courses)   | 16-17 |
| Examination Fee Submission                   | 18-20 |

### Introduction

This document is the reference for students, for Course selection and online submission of Examination form through Samarth student portal.

Login

**Step 1**: Open the Student Portal link, the homepage will appear as below:

|                | Sign In<br>Username<br>Enrolment Number<br>Username cannot be blank.<br>Password<br>Password<br>Login<br>New Registration Reset Password |  |
|----------------|----------------------------------------------------------------------------------------------------|--|
| © Samarth eGov |                                                                                                    |  |

In the student portal homepage, students will be able to see three (3) options as follows:

- 1. Login
  - **a.** Already registered students can directly login using their login credentials of the portal

### 2. New Registration

**a.** Students doing first-time registration have to click on the "New Registration" option to generate their login credentials

### 3. Reset Password

**a.** If a student forgets his/her password they can reset it using the "**Resetpassword**" option.

### **New Student Registration**

**Step 1.** Students can register themselves by clicking on the "**New Registration**" Button, After that, the following details need to be selected/entered by the students:

- Programme
- Name (as on ID card)
- Mode of Registration
  - Enrollment Number
  - Examination Roll Number
- Enrollment Number/Examination Roll Number

|                  | Registration Instructions for Students                                                                                                    | Student Regist          | ration Form                      |
|------------------|----------------------------------------------------------------------------------------------------|-------------------------|----------------------------------|
| •                | Students are advised to use their own mobile and email address details for<br>the registration process.                                        | Select<br>Programme     | 503 : Bachelor of Commerce (F2F) |
| •                | Register with your correct University Enrolment Number. If you are not able                                                                    | Name (as on ID card)    | DEMO                             |
|                  | to register with your Enrolment Number please use your Examination Roll<br>Number for registration process                                     | Mode of<br>Registration | Enrolment Number                 |
| •                | Keep record of your given user name.                                                                                                    | Enrolment<br>Number     | DEMO                             |
| •                | Use a strong password.                                                                                                    |                         | Submit                           |
| B: If y<br>II Nu | ou're not able to register with your University Enrolment Number or Examination<br>mber please contact your College/Department for assistance. |                         |                                  |
| Sam              | arth eGov                                                                                                    |                         |                                  |

Then, clickon the

Submit button.

After that, a new window will appear. In that, the following details need to be entered for the new registration:

- Mobile Number
- Email Address

(These details must be correct to receive OTP via mail)

| nter your mobile number | Enter your mobile number |  |
|-------------------------|--------------------------|--|
|                         | Required                 |  |
| nter your email address | Enter your email address |  |
|                         | Submit                   |  |
|                         | Submit                   |  |

After successful verification of the OTP received via Mail/SMS, click on the **Submit** button to proceed further.

| Enter the one time password                                 | OTP) sent to your email/mobile. |  |
|-------------------------------------------------------------|---------------------------------|--|
| Enter the one time password (OTP) sent to your email/mobile |                                 |  |
|                                                             | Submit                          |  |
|                                                             |                                 |  |

Once OTP will be verified, students need to set a password for their login in a new window

| sername :       | DEMO                      |  |
|-----------------|---------------------------|--|
| assword         |                           |  |
|                 | Password cannot be blank. |  |
| onfirm Password |                           |  |
|                 | Submit                    |  |

| Then, click on the | Submit button. |
|--------------------|----------------|
|--------------------|----------------|

Note: The students need to note down the username for further use.

### **Course Selection Process**

For selection of the courses, students need to follow the below mentioned steps:

**Step 1:** Login to Student Portal with valid credentials

|                | Sign In<br>Username<br>Enrolment Number<br>Password<br>Password |  |
|----------------|-----------------------------------------------------------------|--|
| © Samarth eGov | Login<br>New Registration Reset Password                        |  |

Step2:After successful login, the student will be redirected to the dashboard. Then the students need to click on

CLICK HERE button to view/select the courses related to their respective programme.

| DU                                              |                               | S DEMO |
|-------------------------------------------------|-------------------------------|--------|
| ±Student -                                      | Home / Dashboard              |        |
| Dashboard<br>Profile<br>503 : Bachelor of Comme | 503 : BACHELOR OF<br>COMMERCE |        |
| Course(s) Selection<br>Services                 | © Samarth eGov                |        |
| ASExamination *                                 |                               |        |

**Step3:**After that, a new window will appear. Here, students can view their courses and also select their courses.

button.

To select the courses, students need to click on Click here to select your courses

| Student          | Home / Programme                                                                                                    |                                                                                                    |                                     |                                         |                                                                                                    |                                    |
|------------------|----------------------------------------------------------------------------------------------------|----------------------------------------------------------------------------------------------------|-------------------------------------|-----------------------------------------|----------------------------------------------------------------------------------------------------|------------------------------------|
| Programme        | 503 : Bachelor d                                                                                                    | of Commerce                                                                                                    |                                     |                                         |                                                                                                    |                                    |
| course Selection | Name                                                                                                    | DEMO                                                                                                    | Enrolment<br>Number :               | DEMO                                    | Organizational unit<br>(College)                                                                       | 008: Bharati<br>College            |
|                  | Level                                                                                                    | BACHELOR                                                                                                    | Program Type                        | DEGREE                                  | Delivery Mode                                                                                          | Face to face                       |
|                  | Examination Roll<br>Number                                                                                                    | DEMO                                                                                                    |                                     |                                         |                                                                                                    |                                    |
|                  | You can apply<br>Click here to select                                                                                                    | for course s                                                                                                    | election in SEI                     | MESTER                                  | 5 of 503 : Bachelo                                                                                     | r of Commerce                      |
|                  | You can apply<br>Click here to select                                                                                                    | for course s                                                                                                    | election in SEI                     | MESTER                                  | 5 of 503 : Bachelo                                                                                     | r of Commerce                      |
|                  | You can apply<br>Click here to select<br>My Courses                                                                                                    | for courses                                                                                                    | election in SEI                     | MESTER                                  | 5 of 503 : Bachelo                                                                                     | r of Commerce                      |
|                  | You can apply<br>Click here to select<br>My Courses<br># Code                                                                                                    | for course set                                                                                                    | election in SEI                     | MESTER {                                | 5 of 503 : Bachelo<br>Term                                                                             | r of Commerce<br>Selection Session |
|                  | You can apply<br>Click here to select<br>My Courses<br># Code<br>1 52051122<br>2 52411101C                                                                                                    | for courses so<br>tyour courses<br>Title<br>HINDI-B<br>FINANCIAL ACCO                                                                    | election in SEI                     | MESTER {                                | 5 of 503 : Bachelo<br>Term<br>1 SEMESTER<br>1 SEMESTER                                                 | r of Commerce<br>Selection Session |
|                  | You can apply<br>Click here to select<br>My Courses<br># Code<br>1 52051122<br>2 52411101C<br>3 52411102                                                                                                    | for courses si<br>tyour courses<br>Title<br>HINDI-B<br>FINANCIAL ACCO<br>BUSINESS ORGA                                                   | Election in SEI                     | MESTER {<br>& c)<br>NAGEMENT            | 5 of 503 : Bachelo<br>Term<br>1 SEMESTER<br>1 SEMESTER<br>1 SEMESTER<br>1 SEMESTER                     | r of Commerce<br>Selection Session |
|                  | You can apply<br>Click here to select<br>My Courses<br># Code<br>1 52051122<br>2 52411101<br>3 52411102<br>4 72182801                                                                                                    | for courses si<br>tyour courses<br>title<br>HINDI-B<br>FINANCIAL ACCO<br>BUSINESS ORGA<br>ENVIRONMENTA                                   | OUNTING (PART-A<br>INISATION AND MA | MESTER 5<br>8 C)<br>NAGEMENT            | 5 of 503 : Bachelo<br>Term<br>1 SEMESTER<br>1 SEMESTER<br>1 SEMESTER<br>1 SEMESTER<br>1 SEMESTER       | r of Commerce<br>Selection Session |
|                  | You can apply           Click here to select           My Courses           #         Code           1         52051122           2         52411101           3         52411102           4         72182801           5         52031204                              | for courses si<br>tyour courses<br>Title<br>HINDI-B<br>FINANCIAL ACCO<br>BUSINESS ORGA<br>ENVIRONMENTA<br>ENGLISH LANGU                  | Election in SEI                     | MESTER §<br>& C)<br>NAGEMENT<br>ERATURE | 5 of 503 : Bachelo<br>Term<br>1 SEMESTER<br>1 SEMESTER<br>1 SEMESTER<br>1 SEMESTER<br>2 SEMESTER       | r of Commerce<br>Selection Session |
|                  | You can apply           Click here to select           My Courses           #         Code           1         52051122           2         52411100           3         52411102           4         72182801           5         52031204           6         52411201 | for courses si<br>tyour courses<br>title<br>HINDI-B<br>FINANCIAL ACCO<br>BUSINESS ORGA<br>ENVIRONMENTA<br>ENGLISH LANGU<br>BUSINESS LAWS | Election in SEI                     | MESTER &                                | Term<br>1 SEMESTER<br>1 SEMESTER<br>1 SEMESTER<br>1 SEMESTER<br>1 SEMESTER<br>2 SEMESTER<br>2 SEMESTER | r of Commerce<br>Selection Session |

Step4:After clicking on the button, students need to select the courses from the dropdown lists. Then, click on

the Submit button.

| Examination | Course Selection Section |                |                |           |                |                               |         |               |                      |                  |
|-------------|--------------------------|----------------|----------------|-----------|----------------|-------------------------------|---------|---------------|----------------------|------------------|
|             |                          | Enrole<br>Numb | ment<br>er:    | DEMO      | Programme      | 503 : Bachelor of<br>Commerce | Session | 2021-<br>JULY | Refrence<br>Number : | Category :<br>GE |
|             |                          | Course         | es Selecti     | on for SI | EMESTER 5      |                               |         |               |                      |                  |
|             |                          | S.No           | Option<br>Type | Cou       | rse Code : Col | urse Name (Credit)            |         |               |                      |                  |
|             |                          | 1              | SEC5           |           | Select         |                               |         |               |                      | *                |
|             | 2                        | GE5            |                | Select    |                |                               |         |               | ~                    |                  |
|             |                          | 3              | DSE-1A         |           | Select         |                               |         |               |                      | ~                |
|             |                          |                |                | Г         |                |                               |         |               |                      | ]                |

**Step 5:** After clicking on the **"Submit"** button, students will be able to preview the list of selected courses.

| In that, Students can up | date their courses selection | on by clicking on | Update Course Selection   | button. |
|--------------------------|------------------------------|-------------------|---------------------------|---------|
| Step6: Then, click on    | Submit course selection      | button to final   | ly submit the selected of | course. |

| -Registration  | Home / Co        | urse Selection                                            |                  |                               |           |                  |                          |                  |
|----------------|------------------|-----------------------------------------------------------|------------------|-------------------------------|-----------|------------------|--------------------------|------------------|
|                | 0                | a a la chiana fan                                         | 500 Deckel       |                               |           |                  |                          |                  |
| ogramme        | Course           | selection for                                             | 503 : Bachel     | for of Commerce               |           |                  | Update (                 | Course Selection |
| urse Selection | Enrolen<br>Numbe | nent DEM                                                  | D. Programme     | 503 : Bachelor of<br>Commerce | Sessio    | n 2021-<br>JULY  | Refrence<br>Number : 200 | Category :<br>GE |
|                |                  |                                                           |                  |                               |           |                  |                          |                  |
|                | Your Co          | Course Cede                                               | Name of Cou      | 175.0                         |           | Catagory         | Cradito                  | Torm             |
|                | 1                | 12033903                                                  | SOFT SKILLS      |                               |           | FLECTIVE         | 4.00                     | 5 SEMESTER       |
|                |                  | 62025010                                                  |                  | COMMUNICATION SKIL            | 16        | ELECTIVE         | 6.00                     | E CEMESTER       |
|                | 2                | 62030919                                                  | SINANOIAL D      | FRONTING & ANALYON            |           |                  | 0.00                     | 5 SEMESTER       |
|                | 3                | 3 52417504 FINANCIAL REPORTING & ANALYSIS COMPULSORY 6.00 |                  |                               |           |                  |                          | 5 SEMESTER       |
|                | 4                | 5241/502                                                  | PRINCIPLES       | OF MARKETING (B. CO           | M)        | COMPULSORY       | 6.00                     | 5 SEMESTER       |
|                | Total C          | redit                                                     |                  |                               |           |                  | 22                       |                  |
|                |                  |                                                           |                  |                               |           |                  |                          |                  |
|                |                  |                                                           |                  |                               |           |                  |                          |                  |
|                | Submit           | your course                                               | selection        |                               |           |                  |                          |                  |
|                | Please c         | heck and verify )                                         | our course sele  | ction before submissi         | ion. No m | odification will | be allowed on            | ce submitted.    |
|                | In case y        | ou are not able t                                         | o find your cour | se(s), please contact         | the Noda  | l Officer of you | ur College/Depa          | artment.         |
|                |                  |                                                           |                  |                               |           |                  |                          |                  |

**Step 7:** A pop-up window will appear for confirmation of selected courses. On that, click on the **"OK**" button.

| UC               |                | slc.uod.ac.in s<br>Please check you<br>will be allowed.P | ays<br>ur course selectio<br>ress OK to confin<br>ction | n after submission no<br>m or CANCEL to check | changes<br>/change | -             |                          | S DE             |
|------------------|----------------|----------------------------------------------------------|---------------------------------------------------------|-----------------------------------------------|--------------------|---------------|--------------------------|------------------|
| Re-Registration  | Home /         | your course sele                                         |                                                         |                                               |                    |               |                          |                  |
| Programme        | Cour           |                                                          |                                                         | Cancel                                        | ОК                 |               | Update                   | Course Selection |
| Course Selection | Enrole<br>Numb | ment DEM                                                 | O Programme                                             | 503 : Bachelor of<br>Commerce                 | Session            | 2021-<br>JULY | Refrence<br>Number : 200 | Category :<br>GE |
|                  | Your C         | ourse Selectio                                           | ns                                                      |                                               |                    |               |                          |                  |
|                  | S.No           | Course Code                                              | Name of Cou                                             | irse                                          | c                  | ategory       | Credits                  | Term             |
|                  | 1              | 12033903                                                 | SOFT SKILLS                                             | SOFT SKILLS                                   |                    |               | 4.00                     | 5 SEMESTER       |
|                  | 2              | 62035919                                                 | MEDIA AND C                                             | MEDIA AND COMMUNICATION SKILLS                |                    | ELECTIVE 6.00 |                          | 5 SEMESTER       |
|                  | 3              | 52417504 FINANCIAL REPORTING & ANALYSIS COMPULSORY       |                                                         |                                               |                    |               | 6.00                     | 5 SEMESTER       |
|                  | 4              | 52417502 PRINCIPLES OF MARKETING (B. COM) COMPULSORY     |                                                         |                                               |                    |               | 6.00                     | 5 SEMESTER       |
|                  | Total          | Credit                                                   |                                                         |                                               |                    |               | 22                       |                  |
|                  | Submi          | t your course                                            | selection                                               | ction before submiss                          | ian No moo         | lification wi | l be allowed on          | ce submitted     |
|                  | In case        | you are not able                                         | to find your cour                                       | se(s), please contact                         | the Nodal (        | Officer of yo | ur College/Dep           | artment.         |

After successful completion of the course selection a new window will appear with the message that "Courses submitted successfully".

| DU                       |                                                                                                    |                                                                                                    |                                                                                                    |                                            |                                                                                                    |                                     |
|--------------------------|----------------------------------------------------------------------------------------------------|----------------------------------------------------------------------------------------------------|----------------------------------------------------------------------------------------------------|--------------------------------------------|----------------------------------------------------------------------------------------------------|-------------------------------------|
| Student                  | Home / Programme                                                                                                    |                                                                                                    |                                                                                                    |                                            |                                                                                                    |                                     |
| Programme                | info!                                                                                                    | 100 A                                                                                                    | and the second                                                                                                    |                                            |                                                                                                    | ×                                   |
| Course Selection         | Courses submi                                                                                                    | Itted successfully                                                                                                    | CIICK NERE                                                                                                    |                                            |                                                                                                    |                                     |
| listory Course Selection |                                                                                                    |                                                                                                    |                                                                                                    |                                            |                                                                                                    |                                     |
|                          | 503 : Bachelor o                                                                                                    | f Commerce                                                                                                    |                                                                                                    |                                            |                                                                                                    |                                     |
|                          | Name                                                                                                    | DEMO                                                                                                    | Enrolment<br>Number :                                                                                                    | DEMO                                       | Organizational unit<br>(College)                                                                      | 008: Bharati<br>College             |
|                          | Level                                                                                                    | BACHELOR                                                                                                    | Program Type                                                                                                    | DEGREE                                     | Delivery Mode                                                                                         | Face to face                        |
|                          | Examination Roll<br>Number                                                                                                    | DEMO                                                                                                    |                                                                                                    |                                            |                                                                                                    |                                     |
|                          | My Courses                                                                                                    | Title                                                                                                    |                                                                                                    |                                            | Torres                                                                                                | Colortion Coorien                   |
|                          | * Code                                                                                                    |                                                                                                    |                                                                                                    |                                            | 1 SEMESTED                                                                                            | Selection Session                   |
|                          | 1 62061122 F                                                                                                    | INDI-B                                                                                                    |                                                                                                    |                                            | I SEMESTER                                                                                            |                                     |
|                          | 10 20110000                                                                                                    |                                                                                                    |                                                                                                    |                                            |                                                                                                    |                                     |
|                          | 10 52413302 (                                                                                                    |                                                                                                    | LICATIONS IN BUSI                                                                                                    | NESS (PRAC                                 | TICAL) 3 SEMESTER                                                                                     |                                     |
|                          | 10 52413302 (                                                                                                    | COMPUTER APPL                                                                                                    | LICATIONS IN BUSI                                                                                                    | NESS (PRAC                                 | TICAL) 3 SEMESTER<br>3 SEMESTER                                                                       |                                     |
|                          | 10 52413302 (<br>11 52414303 (<br>12 52414304 II                                                                                                    | COMPUTER APPI                                                                                                    | LICATIONS IN BUSI                                                                                                    | NESS (PRAC                                 | TICAL) 3 SEMESTER<br>3 SEMESTER<br>3 SEMESTER                                                         |                                     |
|                          | 10 52413302 (<br>11 52414303 (<br>12 52414304  <br>13 52031901 E                                                                                                    | COMPUTER APPI<br>COMPANY LAW<br>NCOME TAX LAV<br>English Language                                                        | LICATIONS IN BUSI<br>V AND PRACTICE<br>9 Through Literatur                                                                             | NESS (PRAC<br>œ (English -/                | TICAL) 3 SEMESTER<br>3 SEMESTER<br>3 SEMESTER<br>4 SEMESTER                                           |                                     |
|                          | 10 52413302 (<br>11 52414303 (<br>12 52414304  <br>13 52031901  <br>14 52413402                                                                                                    | COMPUTER APPI<br>COMPANY LAW<br>NCOME TAX LAV<br>Inglish Language<br>NVESTING IN ST                                      | LICATIONS IN BUSI<br>Y AND PRACTICE<br>& Through Literatur<br>YOCK MARKETS                                                             | NESS (PRAC<br>'e (English - <i>i</i>       | TICAL) 3 SEMESTER<br>3 SEMESTER<br>3 SEMESTER<br>4 SEMESTER<br>4 SEMESTER                             |                                     |
|                          | 10       52413302       0         11       52414303       0         12       52414304       1         13       52031901       1         14       52413402       1         17       52417502       1                                                                     | COMPUTER APPI<br>COMPANY LAW<br>NCOME TAX LAV<br>English Language<br>NVESTING IN ST<br>PRINCIPLES OF M                   | LICATIONS IN BUSI<br>V AND PRACTICE<br>• Through Literatur<br>OCK MARKETS<br>MARKETING (B. COI                                         | NESS (PRAC<br>'e (English - <i>i</i><br>M) | TICAL) 3 SEMESTER<br>3 SEMESTER<br>3 SEMESTER<br>4 SEMESTER<br>4 SEMESTER<br>5 SEMESTER               | JULY 2021                           |
|                          | 10       52413302       0         11       52414303       0         12       52414304       1         13       52031901       1         14       52413402       1         17       52417502       1         18       62035919       N                                   | COMPUTER APPI<br>COMPANY LAW<br>NCOME TAX LAV<br>English Languagi<br>NVESTING IN ST<br>PRINCIPLES OF N<br>MEDIA AND COM  | LICATIONS IN BUSI<br>Y AND PRACTICE<br>& Through Literatur<br>OCK MARKETS<br>MARKETING (B. COL<br>MUNICATION SKIL                      | NESS (PRAC<br>e (English -/<br>M)<br>LS    | TICAL) 3 SEMESTER<br>3 SEMESTER<br>3 SEMESTER<br>4 SEMESTER<br>5 SEMESTER<br>5 SEMESTER<br>5 SEMESTER | JULY 2021<br>JULY 2021              |
|                          | 10       52413302       0         11       52414303       0         12       52414304       1         13       52031901       1         14       52413402       1         17       52417502       1         18       62035919       1         19       52417504       1 | COMPUTER APPI<br>COMPANY LAW<br>NCOME TAX LAV<br>English Languagi<br>NVESTING IN ST<br>PRINCIPLES OF N<br>VIEDIA AND COM | LICATIONS IN BUSI<br>V AND PRACTICE<br>• Through Literatur<br>OCK MARKETS<br>MARKETING (B. CO<br>MUNICATION SKIL<br>• RTING & ANALYSIS | NESS (PRAC<br>e (English -/<br>M)<br>LS    | TICAL) 3 SEMESTER<br>3 SEMESTER<br>3 SEMESTER<br>4 SEMESTER<br>5 SEMESTER<br>5 SEMESTER<br>5 SEMESTER | JULY 2021<br>JULY 2021<br>JULY 2021 |

### **Examination Form Filling**

For Examination formfilling students need to click on the **Home** button. **Step 1:** Then click on **"Examination"** and then click on **"Registration"**. In that, students can see the active examination sessions.

 $Students need to open their examination form by clicking on the ``CL \underline{ICK HERE}'' button below their programme.$ 

| DU                                      |   |                                                                                                    |
|-----------------------------------------|---|----------------------------------------------------------------------------------------------------|
| Examination<br>Listudent<br>Examination | * | Home / EXAMINATION-REGISTRATION EXAMINATION-REGISTRATION Registration open for REGULAR examination 1, 3, 5 SEMESTER 2021 NOVEMBER-DECEMBER 2021 503 : Bachelor of Commerce |
| Hall Admit Card                         |   | CLICK HERE                                                                                                    |
|                                         |   | CLICK HERE                                                                                                    |
|                                         |   | © Samarth eGov                                                                                                    |

**Step2**:Inanewwindow, examination for mwill appear and student needs to fill the following details:

- PWD Status (YES/NO)
- Disability Percentage (If YES)
- Need of scribe in the Examination (If YES)
- Courses from the list by clicking on Checkbox of Action section Then click on the

🛄 button.

|             |          |                                                             | DEGEMBER 2021  | гуре        |             | -      |
|-------------|----------|-------------------------------------------------------------|----------------|-------------|-------------|--------|
| Examination | Select   | your PwD (Persons with Disabilities) Status                 |                |             |             |        |
| ≛Student    | * Sele   | ect                                                         |                |             |             | ~      |
| Examination | * Percen | tage of Disibility                                          |                |             |             |        |
|             | Ente     | r Disability Percentage                                     |                |             |             |        |
|             | Select   | whether you need scribe in examination                      |                |             |             |        |
|             | Sele     | ect                                                         |                |             |             | v      |
|             |          |                                                             |                |             |             | _      |
|             | Course   | e(s) Selection                                              |                |             |             |        |
|             | S.No     | Course Code : Name                                          | Course Credits | Course Term | Туре        | Action |
|             | 1        | 52417502 : PRINCIPLES OF MARKETING (B. COM)                 | 6.00           | 5 SEMESTER  | REGULAR     |        |
|             | 2        | 62035919 : MEDIA AND<br>COMMUNICATION SKILLS                | 6.00           | 5 SEMESTER  | REGULAR     |        |
|             | 3        | 52417504 : FINANCIAL REPORTING &<br>ANALYSIS                | 6.00           | 5 SEMESTER  | REGULAR     |        |
|             | 4        | 12033903 : SOFT SKILLS                                      | 4.00           | 5 SEMESTER  | REGULAR     |        |
|             | 5        | 52051316 : HINDI-B                                          | 6.00           | 3 SEMESTER  | IMPROVEMENT |        |
|             | 6        | 52413302 : COMPUTER APPLICATIONS<br>IN BUSINESS (PRACTICAL) | 4.00           | 3 SEMESTER  | IMPROVEMENT |        |
|             | 7        | 52414303 : COMPANY LAW                                      | 6.00           | 3 SEMESTER  | IMPROVEMENT |        |
|             | 8        | 52414304 : INCOME TAX LAW AND<br>PRACTICE                   | 6.00           | 3 SEMESTER  | IMPROVEMENT |        |
|             | Note: D  | 1                                                           |                |             |             |        |

**Step 3:** In the above window students can select the **Regular courses as well as Improvement Courses** of their respective programme.

Preview window of the form will appear where students can update their courses before the payment of the examination fee (if required).

### **Step 4:** Click on the "**Pay Examination Fee**" button to proceed further.

|             |                                                | Roll Nu                                                        | mber                                                                     | DEMO                                           |               |                    |            |                         |                        |         |
|-------------|------------------------------------------------|----------------------------------------------------------------|--------------------------------------------------------------------------|------------------------------------------------|---------------|--------------------|------------|-------------------------|------------------------|---------|
| Examination |                                                | Email demo@example.com Phone 9999999999                        |                                                                          |                                                |               |                    |            |                         |                        |         |
| Student     | *                                              | Examination Session : NOVEMBER-DECEMBER 2021<br>REGULAR : 1026 |                                                                          |                                                |               |                    |            |                         |                        |         |
|             |                                                | Examir                                                         | Examination Mode : EXAMINATION PWD Applicable : Not Scribe Required : NO |                                                |               |                    |            |                         |                        |         |
|             |                                                | Course                                                         | e(s) Sel                                                                 | ected                                          |               |                    |            |                         |                        |         |
|             |                                                | S.No                                                           | Cours                                                                    | e Code : Nar                                   | ne            | Course<br>Credit(s | ;)         | Term                    | Classification         | Туре    |
|             |                                                | 1                                                              | 52417<br>MARK                                                            | 52417502 : PRINCIPLES OF<br>MARKETING (B. COM) |               | 6.00               |            | 5 SEMESTER              | THEORY                 | REGULAR |
|             |                                                | 2                                                              | 62035<br>COMM                                                            | 919 : MEDIA<br>IUNICATION                      | AND<br>SKILLS | 6.00               |            | 5 SEMESTER              | THEORY                 | REGULAR |
|             | 3 52417504 : FINANCIAL<br>REPORTING & ANALYSIS |                                                                |                                                                          |                                                | 6.00          | 5 SEMESTER         |            | THEORY                  | REGULAR                |         |
|             |                                                | 4 12033903 : SOFT SKILLS 4.00 5 SEMESTER THEORY                |                                                                          |                                                |               |                    | THEORY     | REGULAR                 |                        |         |
|             |                                                | Examir                                                         | nation f                                                                 | ee details                                     |               |                    |            |                         |                        |         |
|             |                                                | S.No Fee Component                                             |                                                                          |                                                |               |                    |            |                         | Amount                 |         |
|             |                                                | 1                                                              | Minim                                                                    | um fee for SE                                  | MESTER 5 c    | ourse(s)           |            |                         |                        | INR 400 |
|             |                                                | 2                                                              | Staten                                                                   | nent of marks                                  | s fee         |                    |            |                         |                        | INR 100 |
|             |                                                | 3                                                              | Exami                                                                    | nation form fe                                 | ве            |                    |            |                         |                        | INR 10  |
|             |                                                | Total f                                                        | ee                                                                       |                                                |               |                    |            |                         |                        | INR 510 |
|             |                                                | The abo<br>informat                                            | ve infor<br>tion pro                                                     | mation is tru<br>vided by me                   | e and corre   | ct to the bes      | t of my l  | knowledge. I will be re | sponsible for any wron | g       |
|             |                                                |                                                                |                                                                          |                                                | Upd           | late Course        | <b>(s)</b> | Pay Examination Fee     |                        |         |
|             |                                                |                                                                |                                                                          |                                                | 61            |                    | Can        | cel                     |                        |         |

### **Examination Fee Submission (Through Payment Gateway)**

After successful completion of the above mentioned steps, students are redirected to the payment gateway. Here student select/enter the following options:

- Payment Mode
- Mobile Number
- Bank options (ICICI/others) Then,

click on the **"ProceedNow"** button.

|              |                                                                      | 09/11/2021 17:11:92                            |  |  |  |  |
|--------------|----------------------------------------------------------------------|------------------------------------------------|--|--|--|--|
| Payment Mode | •                                                                    |                                                |  |  |  |  |
| Net Banking  | Transaction ID                                                       | DEMO                                           |  |  |  |  |
| Debit Card   | Amount                                                               | Rs. 510                                        |  |  |  |  |
| Credit Card  | Convenience Fee                                                      | Rs. 0.00                                       |  |  |  |  |
| LIPI         | GST                                                                  | Rs. 0.00                                       |  |  |  |  |
|              | BILL                                                                 | Rs. 510.00                                     |  |  |  |  |
|              | Mobile No : 999 Payer Name : Op Please provide the m ICICI Bank (Ref | 999999       Email ID : Optional         ional |  |  |  |  |

| Nem  | e                                           | DEMO                                           | DEMO Enrolment Number DEMO    |                      | Organizational Unit (College)            |                                      | 038: Lady Irwin College |                 |  |
|------|---------------------------------------------|------------------------------------------------|-------------------------------|----------------------|------------------------------------------|--------------------------------------|-------------------------|-----------------|--|
| Leve | BACHELOR                                    |                                                | Program Type                  | DEGREE               | Delivery Mode                            |                                      | Face to face            |                 |  |
| Roll | Number                                      | DEMO                                           |                               |                      |                                          |                                      |                         |                 |  |
| Ema  | a.                                          | demo@example.com Phone                         |                               |                      | 99999999                                 |                                      |                         |                 |  |
| Exar | camination Session : NOVEMBER-DECEMBER 2021 |                                                |                               |                      |                                          | Examination Type : REGULAR Reference |                         | e Number : 1015 |  |
| Exan | Examination Model : EXAMINATION             |                                                |                               |                      | PWD Applicable : Not<br>Applicable       |                                      | Scribe Required : NO    |                 |  |
| Cour | se(s) Selec                                 | ted                                            |                               |                      |                                          |                                      |                         |                 |  |
| S.No | Course                                      | ourse Code : Name                              |                               |                      |                                          | Term                                 | Classification          | Туре            |  |
| 1    | 422039                                      | 42203911 : TRAINING FOR DEVELOPMENT PRACTICAL  |                               |                      |                                          | 5 SEMESTER                           | PRACTICAL               | REGULAR         |  |
| 2    | 422079                                      | 42207904 . CHILD RIGHTS AND GENDER EMPOWERMENT |                               |                      |                                          | 5 SEMESTER                           | THEORY AND<br>PRACTICAL | REGULAR         |  |
| 3    | 422079                                      | 42207909 : ENTREPRENEURSHIP DEVELOPMENT        |                               |                      |                                          | 6 SEMESTER                           | THEORY AND<br>PRACTICAL | REGULAR         |  |
| 4    | 422079                                      | 05 : COMMUNICATIO                              | IN FOR DEVELOPMENT            |                      | 6.00                                     | 5 SEMESTER                           | THEORY AND<br>PRACTICAL | REGULAR         |  |
| Exam | nination fee                                | details                                        |                               |                      |                                          |                                      |                         |                 |  |
| S.No | Fee Cor                                     | Fee Component                                  |                               |                      |                                          |                                      |                         |                 |  |
| 1    | Minimur                                     | n fee for SEMESTER                             |                               | INR 40               |                                          |                                      |                         |                 |  |
| 2    | Fee for                                     | 4 PRACTICAL course                             |                               | INR 80               |                                          |                                      |                         |                 |  |
| 3    | Ŝtaterne                                    | ent of marks fee                               |                               | INR 10               |                                          |                                      |                         |                 |  |
| 4    | Examina                                     | ition form fee                                 |                               | INR 10               |                                          |                                      |                         |                 |  |
| Tota | l fee to be p                               | aid                                            |                               |                      |                                          |                                      |                         | INR 131         |  |
| The  | above infor                                 | mation is true and c                           | orrect to the best of my know | vledge. I will be re | sponsable for a                          | ny wrong infomation p                | erovide by me.          |                 |  |
| Amo  | unt Paid: IF                                | IR 1310.00, Paymen                             | t Date : 2021-11-09 17:51:53  |                      | PG transac                               | tion number: 2111091                 | 08360390, Order         | ld: 69          |  |
| Stat | Status : SUBMITTED                          |                                                |                               |                      | Submission Date : Nov 9, 2021 5:51:51 PM |                                      |                         |                 |  |

After successful completion of the Examination Fee payment, students can download the examination form in the pdf format by clicking on the "**Print Application**" button located on the top right side of the student portal.